## **CVHS PowerSchool Online Course Selection Instructions**

1. Login to PowerSchool using a browser on a computer using the following link: <u>http://ps.conval.edu/public</u>. Course selection cannot be completed on the mobile app.

|                                                                                           | чн <b>ж W</b> |
|-------------------------------------------------------------------------------------------|---------------|
|                                                                                           |               |
|                                                                                           |               |
|                                                                                           |               |
|                                                                                           |               |
|                                                                                           |               |
| PowerSchool                                                                               |               |
|                                                                                           |               |
| Student and Parent Sign In                                                                |               |
|                                                                                           |               |
| Sign In Create Account                                                                    |               |
|                                                                                           |               |
| Username                                                                                  |               |
| Decement                                                                                  |               |
| Passworu                                                                                  |               |
| Forgot Username or Password?                                                              |               |
| Sign In                                                                                   |               |
|                                                                                           |               |
| Conviriant @ 2005-2018 PawerSchool Groun LLC and/or its affiliate(s). All rights reserved |               |
| oopyngin e 2000-2010 i oweroenoor oroup eeo anaroi na anillate(s). All rights reserved.   |               |

2. After logging in, you will be directed to the home screen. Choose the course registration link on the left side of the screen.

| ConVal Regional High School - Re | X Requesting Setup X Course Requests                                                                                                    | × 🗐 Untitled doc                                                                              | iment - Google Doc 🗙 📔 🕂                                                                    |                                                                                                    | - o ×                                                         |
|----------------------------------|----------------------------------------------------------------------------------------------------|-----------------------------------------------------------------------------------------------|---------------------------------------------------------------------------------------------|----------------------------------------------------------------------------------------------------|---------------------------------------------------------------|
| ← → C a ps.conval.edu, PowerS    | /admin/powerschedule/requestsetup/requestformpreview.html?r                                                                                                    | node=preview&gradelevel=10&s                                                                  | chedulerequestyearid=3000&use                                                               | r=guardian                                                                                                    | Q ☆ ♠ ③ :<br>  ncip   oign out ▲                              |
| Navigation                       | Welcome to the ConVal F                                                                                                    | ligh School Ci                                                                                | ass Registrat                                                                               | ion System for 2020                                                                                                    | -2021                                                         |
| Grades and<br>Attendance         | Please communicate with your curren<br>We encourage you to read the Progra<br>selections in the PowerSchool portal.<br>finalizing them. Prerequisites must be<br>before making your selection.                       | t teachers and your f<br>im of Studies online a<br>Your school counsel<br>met before a course | amily to make thoug<br>and use the Course f<br>or will schedule a me<br>can be requested. F | htful decisions about the cours<br>Registration Sheet prior to mal<br>eting with you to review your<br>Be sure to review the Program | ses you select.<br>king your<br>requests before<br>of Studies |
| Attendance<br>History            |                                                                                                    | View                                                                                          | course requests                                                                             |                                                                                                    |                                                               |
| Teacher<br>Comments              | English<br>Required: Sophomores are required to take English<br>10, English 10 Honors or AP English Language.<br>Number of requests to generate : 1                                                                  | ENGLISH 10<br>ENG13002 - 1 credits<br>The sophomore program                                   |                                                                                             |                                                                                                    | 2 🗸                                                           |
| Class<br>Registration            | English Electives<br>Optional Sophomores may choose English elective<br>courses. These creats will count as elective credits<br>but do NOT replace the English 10 requirement.<br>Number of requests to generate : 1 | Click the edit button to re                                                                   | quest a course ⇒                                                                            |                                                                                                    | 2 🗸                                                           |
| My Schedule                      | Social Studies<br>Recommended: Social studies is not required for                                                                                                    | AP WORLD HISTORY<br>SOC16310 - 2 credits                                                      |                                                                                             |                                                                                                    | 2 🗸                                                           |
| F P Type here to search          | o H 🧮 🔒 💵                                                                                                    | 🧕 💽 💽 💿                                                                                       | <i>🦚</i>                                                                                    | ^ •                                                                                                    | ▲ 🗇 🧖 (小) 2:20 AM 🖓 2:20 AM                                   |

3. The class registration page has options organized into categories. These categories indicate details about those courses, such as if a selected course is required, recommended or optional.

## English

Required: Sophomores are required to take English 10, English 10 Honors or AP English Language.

Number of requests to generate : 1

## **English Electives**

. . . . .

Optional: Sophomores may choose English elective courses. These credits will count as elective credits but do NOT replace the English 10 requirement.

Number of requests to generate : 1

ENGLISH 10 ENG13002 - 1 credits

The sophomore program

Click the edit button to request a

4. To select a course, use the pencil option to see the available options in a given category as well as description information regarding each course. Courses are listed alphabetically. Check the box in order to select the course. Some categories will allow you to select multiple courses if you so choose. Click "Okay" at the bottom of the popup screen to submit.

| ConVal Regional High School - R → | Requesting Setup     X     Course Requests                                                                                                    | X 🔁 Untitled document - Google Doc X +                              | - <b>a</b> ×                 |  |  |
|-----------------------------------|----------------------------------------------------------------------------------------------------|---------------------------------------------------------------------|------------------------------|--|--|
| ← → C                             | admin/powerschedule/requestsetup/requestformpreview.html?                                                                                                    | mode=preview&gradelevel=10&schedulerequestyearid=3000&user=guardian | ० 🕁 🗯 🚯 :                    |  |  |
|                                   |                                                                                                    |                                                                     |                              |  |  |
|                                   | 5                                                                                                    |                                                                     | : e                          |  |  |
| Navigation                        | Walasma to the CamVal I                                                                                                    | link Cohool Close Devictuation Custo                                |                              |  |  |
| Grades and<br>Attendance          |                                                                                                    | tign School Class Registration System                               | about the courses you select |  |  |
| Missing<br>Assignments            | We encourage you to read the Program of Studies online and use the Course Registration Sheet prior to making your selections in the PowerSchool portal. Your school counselor will schedule a meeting with you to review your requests before finalizing them. Prerequisites must be met before a course can be requested. Be sure to review the Program of Studies before making your selection. |                                                                     |                              |  |  |
| Grade History                     |                                                                                                    |                                                                     |                              |  |  |
| Attendance<br>History             |                                                                                                    | View course requests                                                |                              |  |  |
| Teacher<br>Comments               | English<br>Required: Sophomores are required to take English<br>10, English 10 Honors or AP English Language.<br>Number of requests to generate : 1                                                                                                    | ENGLISH 10<br>ENG13002 - 1 credits<br>The sophomore program         |                              |  |  |
| School Bulletin                   | English Electives<br>Optional: Sophomores may choose English elective<br>courses. These credits will count as elective credits                                                                                                    | Click the edit button to request a course $\Rightarrow$             | 2 🗸                          |  |  |
| Registration                      | but do NUT replace the English 10 requirement.<br>Number of requests to generate : 1                                                                                                    |                                                                     |                              |  |  |

5. Once you have reviewed each category and made your selections, be sure that you've signed up for enough credits - a full course load is 8 credits.

| admissions. Two credits are also required for NH<br>Scholars.<br>Number of requests to generate : 1                                                                                                    |                                          |                                                |                                              |     |   |
|----------------------------------------------------------------------------------------------------|------------------------------------------|------------------------------------------------|----------------------------------------------|-----|---|
| Support Services                                                                                                    | Click the edit button to                 | o request a course ⇒                           |                                              | 2 🗸 | 1 |
| These courses are for students who require support<br>services and must be approved by a case manager.<br>Number of requests to generate : 1                                                                                                    |                                          |                                                |                                              |     |   |
| Alternate Courses                                                                                                    | BUSINESS & PERSONAL L                    | BUSINESS MANAGEMENT                            | AMER ECON/GOVT                               | 2 🗸 | 1 |
| REQUIRED: Choose 3 minimum. These are courses<br>you are selecting in case you do not get your first<br>choice. They should be different than what you<br>already selected! Remember that you may be<br>scheduled in these courses so choose carefully!<br>Number of requests to generate : 1 | CAT12100 - 1 credits<br>Learn rights and | CAT12101 - 1 credits<br>Learn what it takes to | SOC16105 - 1 credits<br>This required course |     |   |
| Additional Requests<br>Requests that are currently not associated with any<br>requirement group.                                                                                                    | Click the edit button to                 | o request a course ⇒                           |                                              | 2 🗸 | ^ |
| Requires 8 credit hours.<br>Requesting 8 credit hours.<br>Requesting 0 additional credit hours.                                                                                                    | $\langle$                                |                                                |                                              | ~   | ^ |

6. All students should also include 3 alternate choices. These are courses that would be scheduled if one of your top choice courses is not available.

|  | colleges require a two credit minimum for<br>admissions. Two credits are also required for NH<br>Scholars.<br>Number of requests to generate : 1                                                                                                    |                                                                   |                                                                       |                                                                |
|--|----------------------------------------------------------------------------------------------------|-------------------------------------------------------------------|-----------------------------------------------------------------------|----------------------------------------------------------------|
|  | Support Services<br>These courses are for students who require support<br>services and must be approved by a case manager.<br>Number of requests to generate : 1                                                                                                    | Click the edit button to                                          | o request a course ⇒                                                  |                                                                |
|  | Alternate Courses REQUIRED: Choose 3 minimum. These are courses you are selecting in case you do not get your first choice. They should be different than what you already selected! Remember that you may be scheduled in these courses so choose carefully! Number of requests to generate : 1 | BUSINESS & PERSONAL L<br>CAT12100 - 1 credits<br>Learn rights and | BUSINESS MANAGEMENT<br>CAT12101 - 1 credits<br>Learn what it takes to | AMER ECON/GOVT<br>SOC16105 - 1 credits<br>This required course |
|  | Additional Requests<br>Requests that are currently not associated with any<br>requirement group.                                                                                                    | Click the edit button to                                          | o request a course ⇒                                                  |                                                                |

7. When you have selected your courses, be sure to hit the **submit** button at the bottom of the page.